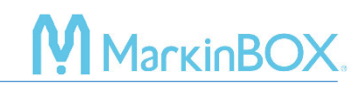

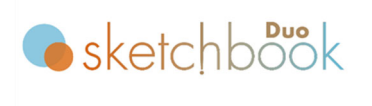

click here to watch.

#### Installation

#### 1. Download the sketchbook3 software

Access the following website and download the latest version software. https://www.tokyo-chokoku.co.jp/en/softwear/

#### 2. Install into the computer

Following unzipping, click the [Setup] application to start the installation. You should unzip

### the folder and start the installation.

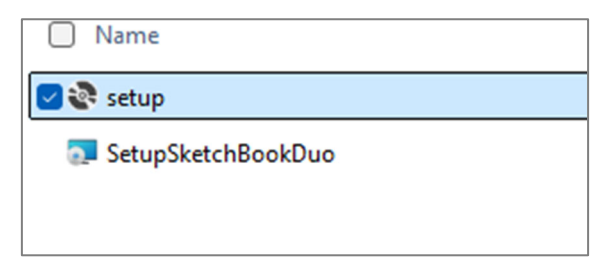

The following screen shows the installation option. If this is the first time to install, leave the default setting with "Initialize parameters and install." If you are already a user and want to keep the parameters, select "Standard Installation."

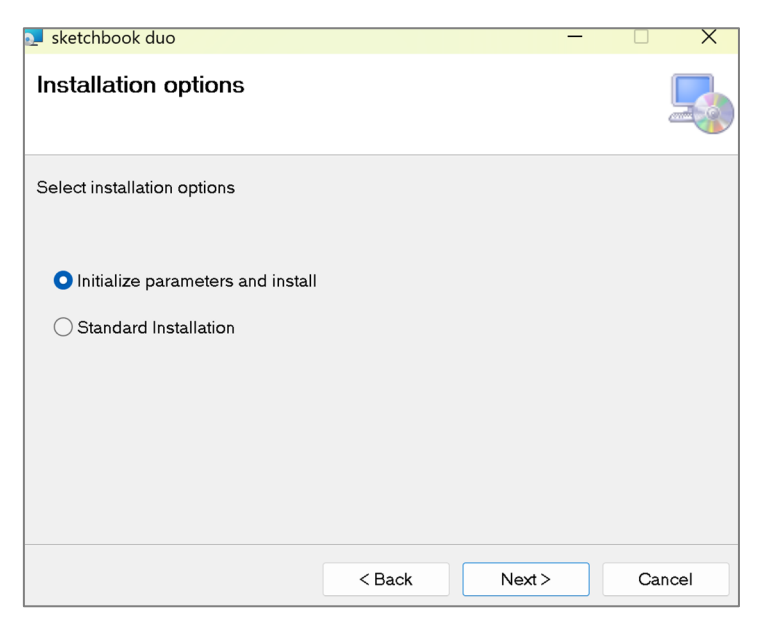

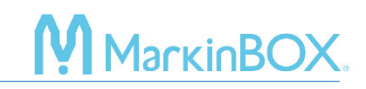

## 3. Start sketchbook Duo

Turn on the power on the SB3 controller. Then connect the USB cable to the PC and the SB3 controller and double-click the sketchbook Duo icon on the desktop to start the software. When the startup screen appears below, select the model and solenoid type, and enter the initial password [0000]. then

|                                           | <b>o</b> sketchb <b>o</b> ök | X<br>Version : 1.0.4.0 |  |  |
|-------------------------------------------|------------------------------|------------------------|--|--|
| IS15                                      | <b>3315</b> 5050 8020 1010   | 2015                   |  |  |
| Select your device and input the password |                              |                        |  |  |

If the error message below appears, click "OK" and then reinsert the USB cable.

| Err |                    | × |
|-----|--------------------|---|
| ×   | No USB port found. |   |
|     | ОК                 |   |

Go to "Communication" on the menu bar, and click "USB" as shown below, select the "Port number," and then click the "OK" button to connect.

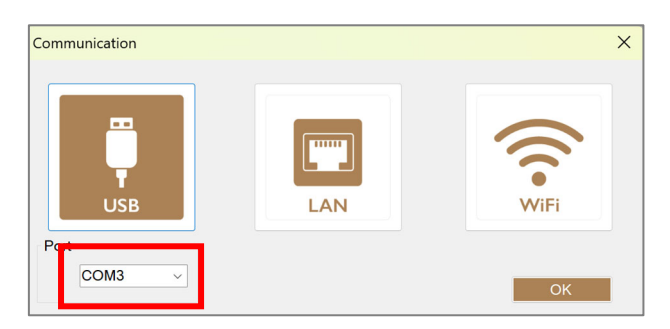

\*Port No. will vary depending on your PC environment.

# Uninstall scketchbook Duo

If you want to uninstall sketchbook Duo software, follow the steps below.

1. Close the sketchbook Duo software.

2. On your PC settings, select "Apps" → "Installed apps" → "sketchbook Duo" and select "Uninstall".

3. Go to the C drive and delete the "TOCHOMARKING" folder, which saved all created data and files.

## Contact

Please contact our distributor if you have an inquiry for operation and malfunction.

Manufacturer information:

Company : TOCHO MARKING SYSTEMS, Inc.

Address: 87-378 Yachimata-Ro, Yachimata, Chiba, Japan 289-1144

Tel:+81-43-308-4301

URL : http://www.tokyo-chokoku.co.jp